# McGill LISTSERV Management Guide for List Owners

## Contents

| Logging on to McGill's LISTSERV Server                            | 2  |
|-------------------------------------------------------------------|----|
| Setting your default homepage and other Preferences               | 3  |
| Get an overview of all the lists you manage                       | 4  |
| Manage list subscribers (members)                                 | 5  |
| View all subscribers                                              | 5  |
| Add a new subscriber                                              | 6  |
| Remove a subscriber                                               | 7  |
| Add/Remove multiple subscribers in bulk                           | 9  |
| Super-lists and sub-lists                                         | 10 |
| View list archives                                                | 11 |
| List Moderation                                                   | 12 |
| List Configuration                                                | 13 |
| Using Newsletter and Announcement templates                       | 16 |
| Step 1: Set up your newsletter profile                            | 16 |
| Step 2: Create and send the newsletter                            |    |
| Customize templates for automated emails coming from the LISTSERV | 24 |
| Activity Reports                                                  | 26 |
| Additional resources                                              | 27 |

# Logging on to McGill's LISTSERV Server

The recommended method of managing a LISTSERV list is to use the web interface at <u>https://lists.mcgill.ca.</u>

1. Click the **Log In** button at the top right of the page.

| 😽 McGill                                 | >                             |                              | Log In            |
|------------------------------------------|-------------------------------|------------------------------|-------------------|
| LISTSERV Browse and Access Unlisted List | Archives<br>search the archiv | es of lists on this server   |                   |
| Search                                   |                               |                              |                   |
| LISTS.MCGILL.CA                          |                               |                              | 5                 |
| List Name                                | <ul> <li>Subscribe</li> </ul> | ers 🗢 List Title             | LISTSERV Archives |
| <b>T</b>                                 | Ÿ                             | <u>γ</u>                     | 🔒 Log In          |
| W AUSTEN-L                               | 344                           | AUSTEN-L Jane Austen List    | Register          |
| FCIT                                     | 3                             | HTTP Testing                 | Q Search Archives |
| GORILLA                                  | 141                           | Gorilla - Gorilla Composting |                   |

2. On the Login screen, enter your McGill username and your McGill password (the same password you normally use with your McGill systems)

| 🐯 Mc       | Gill >                                                      |
|------------|-------------------------------------------------------------|
|            | ogin Required<br>og in to access the LISTSERV web interface |
| Login Requ | uired                                                       |
|            | Email Address:<br>@mcgill.ca                                |
|            | Password:                                                   |
|            | ······                                                      |
|            | Log In                                                      |
|            | Register Password   Forgot Password?                        |

NOTE: Do not use the **Register Password** or **Forgot Password?** links from this page.

# Setting your default homepage and other Preferences

The default homepage that loads is the **LISTSERV Archives**, where you can see all the lists that are available to you. However, you can select your own preferred home page by clicking **Preferences** from the menu at the left side (under Subscriber Options), or

via the menu icon = on the right, above the lists. 🐯 McGill 1@mcgill.ca ? Server Administration LISTSERV Archives 🚸 New in LISTSERV 17.0 🗴 Browse and search the archives of lists on this server List Management List Dashboard Access Unlisted Lists: List Moderation Search A List Configuration 1 List Customization **QLIST.CAMPUS.MCGILL.CA** m List Reports LISTSERV Archives Subscribers 
 List Title
 List Name 9 Subscriber Reports V 17 Log Out \* List Activity Reports Change Pass \*\*\* AUSTEN-L 344 AUSTEN-L Jane Austen List 1 Preferences 88 Subscriber Management 3 HTTP Testing FCIT 141 GORILLA Gorilla - Gorilla Composting Web Templates Subscribe or Unsubscribe 0.3 🚰 TEST 🦳 4 Test List for v17 upgrade 📩 Mail Templates Q Search Archives TESTME 1 testme 123 Newsletter Templates 2 Lists per Page: LISTSERV Command 2 50 Update 8 Subscriber Options LISTSERV Archives QLIST.CAMPUS.MCGILL.CA ~ Q Search Archives . Subscriptions Preferences 1

From the **Preferences** page, you may choose one of the following **Start Pages**: List Dashboard, List Moderation, Subscriber's Corner or LISTSERV Archives.

- List Dashboard gives list owners a quick overview of all the lists and shows you if there are any messages awaiting moderation.
- List Moderation page is useful for those who have the Moderator role for one or more lists.
- Subscriber's Corner shows which lists you are subscribed to
- **LISTSERV Archives** allows you to view messages that were posted to lists to which you are subscribed, as well as those you manage.

On the **Preferences** page, you can also choose your preferred **Mode** of usage (**Tutorial Mode** gives you the most onscreen hints).

## Get an overview of all the lists you manage

From the left side menu, click List Management > List Dashboard

| Customize Report |                                |            |               |                      |                     |         |
|------------------|--------------------------------|------------|---------------|----------------------|---------------------|---------|
| List Name        | <ul> <li>Subscriber</li> </ul> | rs 🕈 Owner | ÷             | Subscription         | ♦ Send ♦            | Confide |
| Y                | Y                              | T          |               | Y                    | Ŷ                   | T       |
| MO AIO           | 1130                           |            | CA,           | Open,<br>Confirm     | Editor              | Yes     |
| 💣 AUSTEN-L       | 344                            |            | L.CA,<br>L.CA | By Owner             | Private,<br>Confirm | No      |
| FCIT             | 3                              |            | MCGILL.CA     | By Owner,<br>Confirm | Owner,<br>Confirm   | No      |

The table on this page will contain basic information about each list you have access to, including the list name, number of subscribers, owner(s), subscription options (how users are allowed to subscribe), sender options (who can send), etc.

To view more details about any list, click on its name. You can also navigate directly to view the subscribers or change other settings by clicking on the links within that table.

# Manage list subscribers (members)

## View all subscribers

1. From the **List Dashboard** page click on the number of subscribers to view the **Subscriber Reports** page. The page contains a table showing subscribers and their subscription date.

|               |                                 |                                      |                   |                 |                |                      | _ |
|---------------|---------------------------------|--------------------------------------|-------------------|-----------------|----------------|----------------------|---|
|               | Subscribe<br>View, add a        | er Reports<br>and delete subscribers | and change subscr | iption settings |                | New in LISTSERV 17.0 | × |
| <li>3 Se</li> | lect List:                      |                                      |                   |                 |                |                      |   |
| TES           | T L                             | Test List for v17 upgrad             | de                |                 |                | ~                    | · |
| 3 Ov          | vner: ( <mark>Clear</mark> )    | 3 F                                  | ilter: (Clear)    | 3               | Items: (Clear) | Update               |   |
| 3 Ade         | d Subscriber: (E                | 3ulk Operations)                     | Add Subscribe     | r               |                |                      |   |
| nancy         | @xyz.com Nan                    | icy Travis                           |                   |                 |                |                      |   |
| 🗆 Se          | nd Email Notifi                 | ication                              |                   |                 |                |                      |   |
| TEST          | г(                              | -L@QLIST.CAMPUS                      | S.MCGILL.CA (4 S  | Subscribers)    |                |                      | ] |
| 2 Re<br>Tabl  | port Format:                    | ✓ Update                             |                   |                 |                |                      |   |
| Charle        |                                 |                                      |                   |                 |                |                      |   |
| Chec          | к All   Unchecк<br>omize Report | : All                                |                   |                 |                |                      |   |
| ÷             | Subscribers                     | <b>^</b>                             | Mail Style 🗧      | Mail Status     | + Restrictions | Subscription Date    |   |
| Y             | Y                               |                                      | Ŷ                 | Y               | Ŷ              | Ŷ                    |   |
|               |                                 | @MCGILL.CA                           | Regular           | Mail            | Post           | 3 Mar 2022           |   |
|               |                                 | :hidimi@MCGILL.CA                    | Regular           | Mail            | Post           | 3 Mar 2022           |   |
|               |                                 | MAIL.COM                             | Regular           | Mail            | Post           | 3 Mar 2022           |   |
|               |                                 | DMCGILL.CA                           | Descular          | Mail            | Dest           | 7 Mar 2022           |   |

#### 2. Choose the Report Format:

| TEST             | L@LISTS.MCGILL.CA (5 Subscribers) |
|------------------|-----------------------------------|
| 2 Report Format: |                                   |
| Table            | Vpdate                            |
| Table            | 2                                 |
| CSV Format       |                                   |
| Customize Report |                                   |

- a. **Table** For smaller lists (< 200), you may be able to view and manage all members from a table on screen; adjust the number of **Lines per page**.to view more at once.
- b. For larger lists you can choose to output the list in **CSV format**. This creates a comma-delimited text file that you download and open on your computer, using Excel or another application.

#### Add a new subscriber

1. Go to the **Subscriber Reports** page.

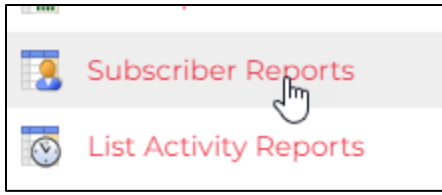

- 2. Under **Add Subscriber**, enter the person's email address, followed by a space and their first and last name.
- 3. Check the **Send Email Notification** box if you want them to receive the standard email notification from the LISTSERV.
- 4. Click Add Subscriber.

| Add Subscriber: (Bulk Operations)   |                |
|-------------------------------------|----------------|
| walt.whitman@mcgill.ca Walt Whitman | Add Subscriber |
| nancy@xyz.com Nancy Travis          |                |
| Send Email Notification             |                |

5. You should now see the person listed in the table of subscribers.

#### **Remove a subscriber**

For relatively small mailing lists, you can remove members directly from the **Subscriber Reports** page. Check the box next to the name of the subscriber(s) you want to remove and click **Delete Subscribers**.

| ¢                                               | Subscribers                               | <ul> <li>Mail Style</li> </ul> |
|-------------------------------------------------|-------------------------------------------|--------------------------------|
| Ŷ                                               | Ϋ́                                        | Ŷ                              |
|                                                 | @MCGILL.CA<br>i                           | Regular                        |
|                                                 | @MCGILL.CA                                | Regular                        |
|                                                 | walt.whitman@MCGILL.CA<br>Walt Whitman    | Regular                        |
|                                                 |                                           | 🗸                              |
| <ul><li>2 Lin</li><li>50</li><li>Dele</li></ul> | es per Page:<br>Update<br>ete Subscribers |                                |

However, if you have a large mailing list it is easier to go to the **Subscription Management** page. Follow these steps:

- 1. Go to List Management > Subscriber Management from the left side menu.
- 2. Under **Search for Subscribers**, enter the person's email address or their first and last name, and click **Search**.

| Subscription Mai<br>Add, delete or chang     | nagement<br>ge subscriptions |        |
|----------------------------------------------|------------------------------|--------|
| 3 Select List:                               |                              |        |
| TEST( :-L Test List 1                        | for VI7 upgrade              |        |
| Owner: (Clear)                               | Filter: (Clear)              | Items: |
| Search for Subscribers (TES)                 | TGABRIELLE-L):               |        |
| Walt Whitman                                 |                              |        |
| henry@somewhere.com<br>Henry Brown<br>Search |                              |        |

3. If the person is a member of the list, their setting information will be displayed on the following page:

| Subscription Mar<br>Add, delete or chang | nagement<br>e subscriptions                                                                                                    | New in LISTSERV 17.0 🗙                                              |
|------------------------------------------|----------------------------------------------------------------------------------------------------|---------------------------------------------------------------------|
| TESTGABRIELLE-L@LIST                     | S.MCGILL.CA                                                                                                    |                                                                     |
| Notification:                            | ○ Send Email Notification<br>● Do Not Notify the User                                                                                                    | \$                                                                  |
| Name:                                    | Walt Whitman                                                                                                    |                                                                     |
| Email Address:                           | walt.whitman@mcgill.ca<br>Subscribed Since: 11 Mar 2022                                                                                                    |                                                                     |
| Subscription Type:                       | <ul> <li>Regular</li> <li>Digest (Traditional)</li> <li>Digest (MIME Format)</li> <li>D</li> </ul>                                                                                 | (NODIGEST)<br>(NOMIME DIGEST)<br>[NOHTML MIME DIGEST]<br>[H이어 기ር문도구 |
|                                          | <ul> <li>Jser is Exempt .om Rer. Jwaly. Jin_</li> <li>User May Bypass Moderation</li> <li>All Postings Sent to List Owner for Review</li> <li>User May Not Post to List</li> </ul> | [NOR]                                                               |
|                                          | Update Settings Delete Delete From All Lists                                                                                                    |                                                                     |

4. You can simply click **Delete** to remove them from the list. By default, no confirmation message is sent. Usually, you are deleting a member because their email address is no longer valid. However, you can select the option to **Send Email Notification** if needed.

## Add/Remove multiple subscribers in bulk

You can create a .csv or text file containing email addresses of subscribers you want to bulk import or delete.

1. Navigate to the **Subscriber Reports** page and click the link labeled **Bulk Operations**, above the Add Subscriber field.

| Subscriber Reports<br>View, add and delete subs | scribers and change subscription settings |
|-------------------------------------------------|-------------------------------------------|
| 3 Select List:                                  |                                           |
| TEST                                            |                                           |
| 3 Owner: (Clear)                                | ③ Filter: (Clear)                         |
| 3 Add Subscriber (Bulk Operation)               | s)<br>Add Subscriber                      |
| nancy@xyz.com Nancy Travis                      |                                           |

A pop-up window appears, where you can import your text file, containing the email addresses of the subscribers you want to add or remove, one email address per line.

| Bulk Operations                                           | ×    |
|-----------------------------------------------------------|------|
|                                                           |      |
| Add the imported addresses to the list                    |      |
| O Replace current subscribers with the imported addresses |      |
| O Remove the imported addresses from from the list        |      |
| O Remove the imported addresses from all lists            |      |
|                                                           |      |
| Choose File No file chosen                                |      |
|                                                           |      |
| Im                                                        | port |

- 2. Select the operation you want to perform:
  - Add imported addresses
  - Replace current subscribers with the addresses you are importing
  - **Remove** imported addresses from the list
  - Remove imported addresses from all lists\*

\* **WARNING:** Make sure you select the right operation, or you may remove all members unintentionally.

3. Upload your text file and then click **Import** to perform the operation (adding or removing members).

## Super-lists and sub-lists

A "super-list" is a "container" list that includes all the subscribers in a predefined set of sub-lists. This concept can be useful if you have multiple smaller groups that you post specific messages to individually, but you also want to be able to message all members in one shot. However, note that if there are different owners managing the sub-lists, it may be difficult to coordinate and ensure their membership is being managed appropriately.

If you are interested in setting up a super-list and sub-lists, submit a <u>LISTSERV request</u> and an IT Service Desk representative will assist you in setting this up.

## View list archives

- 1. From the left side menu, click LISTSERV Archives.
- 2. Click on the List Name to view the Archived posts for that list.

**NOTE**: List Archives configured as "Private" can only be viewed by their subscribers, editors, and owners. Only list archives configured as "Public" are available to non-members.

3. Depending on the frequency of the archives, you may see links to weekly, monthly, yearly or individual messages.

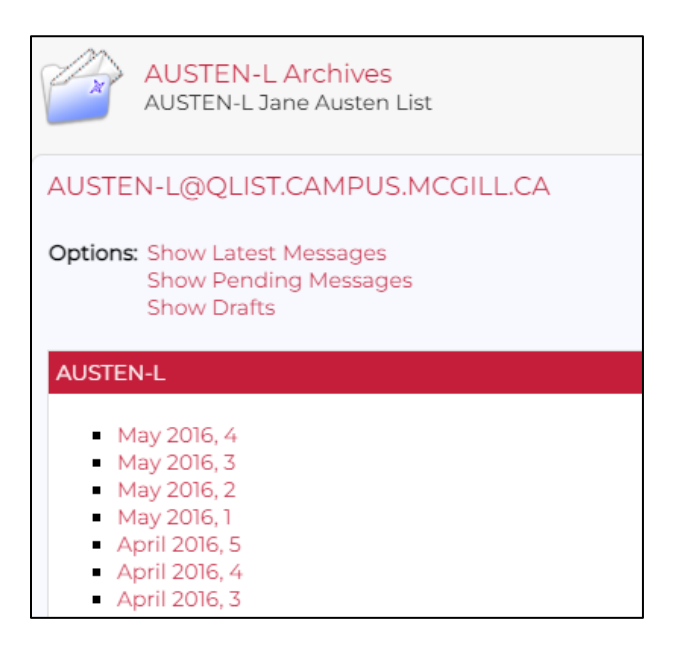

# List Moderation

By default, new lists are moderated by the list editor, who will need to approve all messages before they are distributed to the members.

- 1. Click **List Moderation** on the menu bar to open that page.
- 2. Select the list you want to moderate, if not already selected.
- 3. If there are messages awaiting moderation, they will be displayed on the page.
- 4. To approve/reject you can:
  - Select all messages at once and choose the desired **Action** (Approve, Reject, Reject and Serve Off). OR
  - View an individual message by clicking on its **Subject** and then take an action.

# List Configuration

When you requested your list, it was created by IT Services with a default configuration, based on your answers in the request form. If you have specific needs to configure your list differently, it is advised to discuss your needs with an IT Service Desk agent and have them assist with changes to the configuration settings.

**WARNING:** Any changes you make to the configuration of your list are your responsibility.

- 1. Click List Management > List Configuration
- 2. If the list you want to configure is not already selected, choose it from the dropdown list at the top of the page.
- 3. In the lower half of the page, you will see an overview of the main configuration settings, and you can click on each setting link to adjust, if needed.

| Server Administration   | List Configuration                                               | New in LISTSERV 17.0    |  |  |  |
|-------------------------|------------------------------------------------------------------|-------------------------|--|--|--|
| 🐂 List Management 🔹     | Edit the configuration of a LISTSERV list                        |                         |  |  |  |
| 🛞 List Dashboard        | Select List:                                                     |                         |  |  |  |
| List Moderation         | TEST -L Test List for v17 upgrade                                | ~                       |  |  |  |
| 🔌 List Configuration    | Owner: (Clear)  Filter: (Clear)  Items: (Clear)                  | Undate                  |  |  |  |
| 🛒 List Customization    | <b>a</b>                                                         | opula                   |  |  |  |
| List Reports            | Keyword: (Show All Keywords)                                     |                         |  |  |  |
| Subscriber Reports      | Search                                                           |                         |  |  |  |
| S List Activity Reports | Search                                                           |                         |  |  |  |
| Subscriber Management   | My Configuration, Descriptions Administrators Subscriptions Secu | arity Archives and Logs |  |  |  |
| 🛃 Web Templates         | Attachments Error Handling Distribution Other                    |                         |  |  |  |
| 📩 Mail Templates        |                                                                  |                         |  |  |  |
| Newsletter Templates    | TEST -L@QLIST.CAMPUS.MCGILL.CA                                   |                         |  |  |  |
| LISTSERV Command        | Edit with Wizard Edit Manually                                   |                         |  |  |  |
| 8 Subscriber Options    | List Header                                                      |                         |  |  |  |
| LISTSERV Archives       | Test List for v17 upgrade                                        |                         |  |  |  |
| 🭳 Search Archives       | .HH ON<br>Reply-To= Sender<br>Sender Drivate                     |                         |  |  |  |
| Subscriptions           |                                                                  |                         |  |  |  |
| Neferences              | Sender " -l@ MCGILL.CA"<br>Mail-Via= DISTRIBUTE                  |                         |  |  |  |
| Change Password         | Misc-Options= UTF8_HEADER                                        |                         |  |  |  |

The buttons on the page allow you to adjust groups of parameters:

- **Descriptions** Your list name and brief description, which will be sent to users when they subscribe.
- Administrators Add/remove owners, editors, moderators and who can review subscriber information.

• **Subscriptions** – Who is allowed to subscribe to your list, who is allowed to post to the list, etc. It is recommended not to allow Public senders avoid unwanted postings (e.g. SPAM) to the list.

If the **Confirm** checkbox is selected, editors will have to confirm any postings prior to their distribution. This box is unchecked (no confirmation needed) by default.

- Security Who can view your list from the LISTSERV website;
   Confidential means it will not be included in the global directory of LISTSERV lists at <a href="http://www.lsoft.com/lists/listref.html">http://www.lsoft.com/lists/listref.html</a>.
- Archives and Logs Who is allowed to view archived posts, how often archives are created, the name of the archives folder, etc.
   NOTE: Because of space requirements there is no guarantee that all postings will be kept indefinitely nor that all requests for archiving lists will be approved. By default archives will be created monthly.
- Attachments Determine what types of attachments are allowed in your list and limits on the size. By default, messages posted to the list can contain attachments as part of the messages. The type of attachment can be restricted. The example screenshot below indicates that images of the specified types are allowed. Checking the Filter box, means messages containing non-approved attachments will be posted, but the offending attachments will be stripped out. Click the (?) icons on screen to learn more.
- Error Handling where errors are logged
- **Distribution** How mail is delivered.
- **Other** Miscellaneous settings for mail message delivery and language interpretation

4. On each configuration page, click the question mark icon next to a setting to view help on what it means and how it applies.

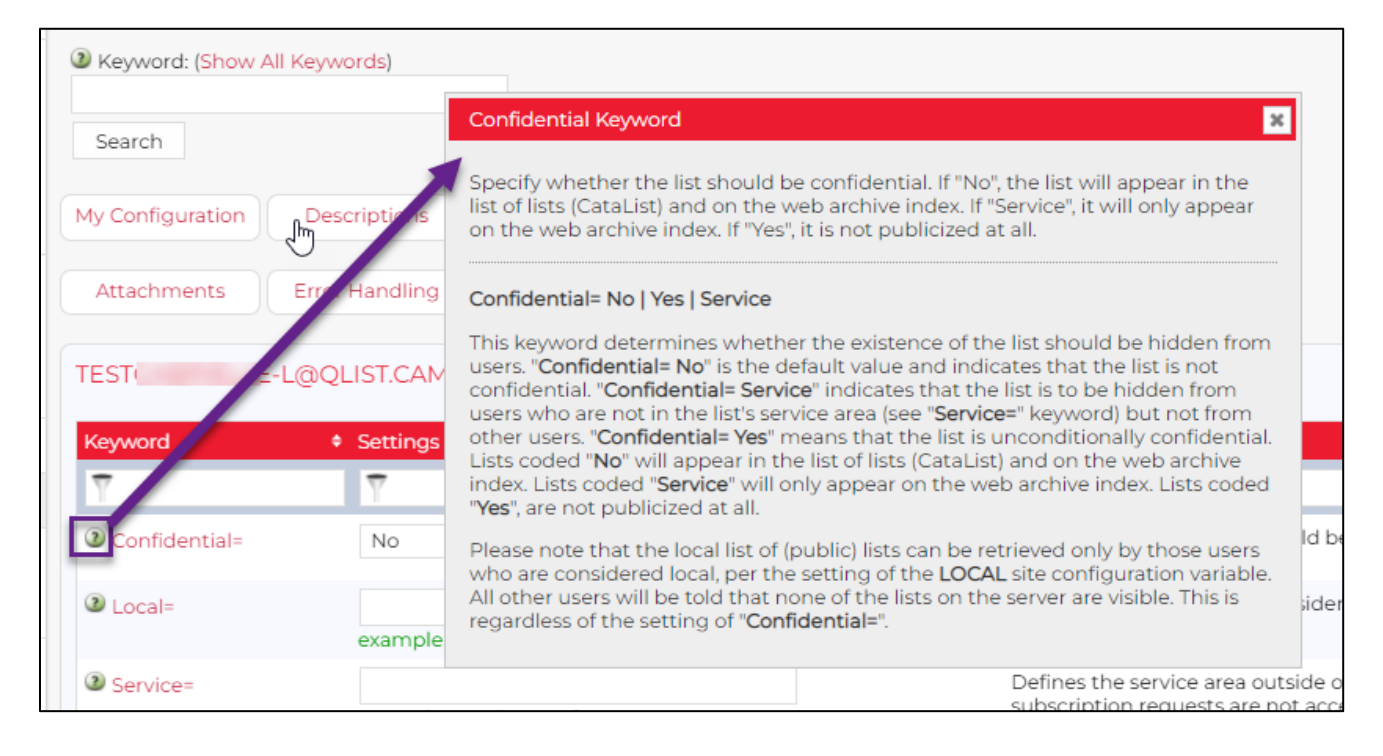

For additional information on configuration list settings, see the complete <u>LISTSERV List</u> <u>Owner's Manual</u>.

# Using Newsletter and Announcement templates

Predefined templates make it easy to send professional-looking newsletters and announcement emails to your list. There is even a McGill-branded template that you can customize for either multi-section newsletters or simple announcements.

• **Newsletter** templates contain multiple sections within the body of the email, so that your email can display many different articles or topics.

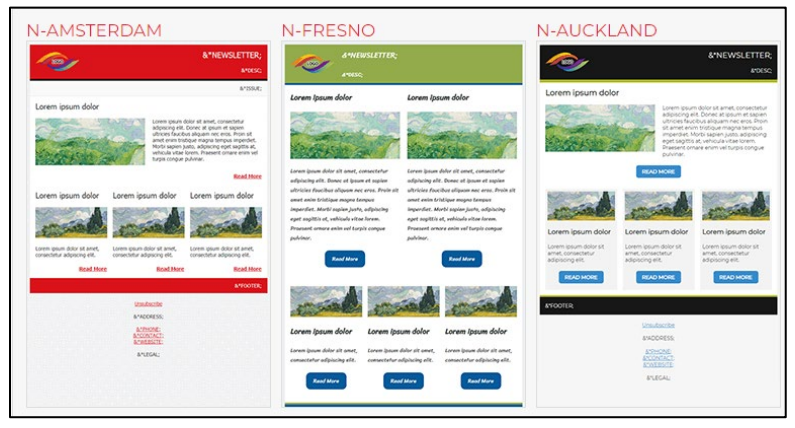

• **Announcement** templates generally have one main body area with a space for an image.

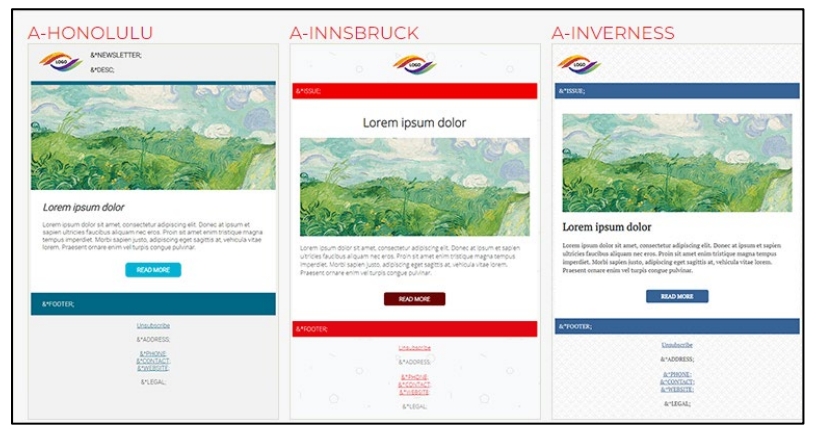

• Both Newsletters and Announcements contain header and footer areas.

There are many template styles from which to choose, and you can customize them to create your own. We have defined a McGill-branded template that includes the McGill logo and red background in the header and footer. It has multiple sections, but you can choose which sections and how many you want to use (e.g., 1 single-column image with image and text, 3 double-column sections and 0 three-column sections)

#### Step 1: Set up your newsletter profile

1. Select **Preferences** from the menu icon on the right side of most pages, or from the left side navigation pane.

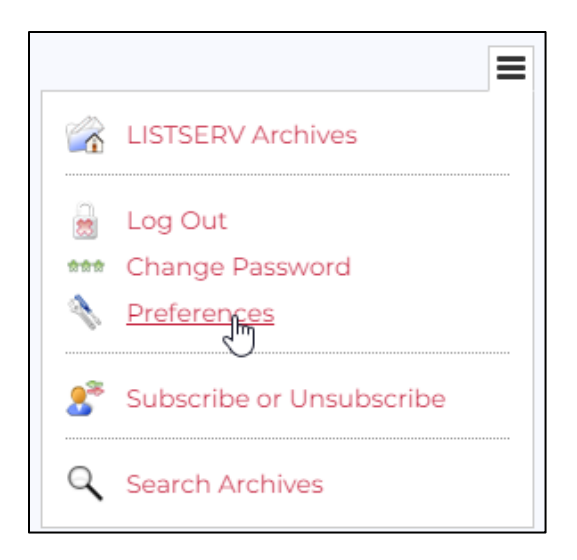

2. On the Preferences page, click Newsletters

| Preferences<br>Control the appearance | ce and default settings of the web interface |
|---------------------------------------|----------------------------------------------|
| General Archiv                        | ves Reports Newsletters                      |
| QLIST.CAMPUS.MCGILL.C                 | A (gabrielle.krim@mcgill.ca)                 |
| 3 Newsletter Name:                    | IT News                                      |
| ② Newsletter Description:             | News about technology services for the Mc    |
| ② Physical Address:                   |                                              |
| Phone Number:                         |                                              |
| 3 Contact Email:                      |                                              |
| Website URL:                          | https://www.mcgill.ca/it                     |
| 2 Logo URL:                           | https://qlist.campus.mcgill.ca/mcgill-logo.p |
|                                       | 💱 McGill                                     |
| 3 Footer:                             | Contact us at www.mcgill.ca/itsupport        |
| 3 Legal Disclaimer:                   |                                              |

Here you can define a specific information that will be used by default in all your newsletters, no matter which template you choose.

- **Newsletter name** the name that will appear in the header at the top of the newsletter
- Newsletter description appears in the header just below the name
- **Physical address, phone number, and contact email** appear below the footer in most newsletter templates.
- Website URL if you have a specific website you want to attach to all messages
- Logo URL your logo (keep in mind that the McGill-branded template already includes the McGill logo)
- Legal Disclaimer Text to appear after the footer

**NOTE:** This Newsletter Profile will be used for all the LISTSERVs you manage. However, you may change the content while drafting your newsletter.

### Step 2: Create and send the newsletter

- From the left side navigation menu, select List Management > List Dashboard. This will display all the lists you currently have access to.
- 2. Click on the name of the list to which you're sending the newsletter.
- Click on the menu icon on the right side of the page and choose Send Newsletter.

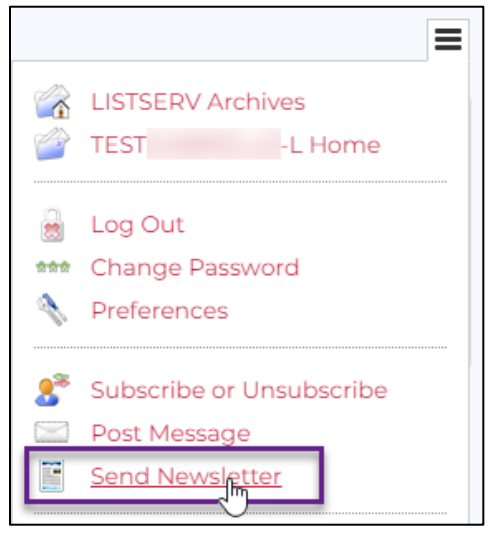

4. On the Templates tab of the Newsletter Creation page, choose one of the many pre-formatted newsletter or announcement templates. v.a a wall the way and the a the surplus at the a a

| Newsletter Creat        | on<br>ewsletter to the list |               | w in LISTSERV 17.0 |
|-------------------------|-----------------------------|---------------|--------------------|
| Template Content        | Fine Tune                   | Test and Send |                    |
| Cancel                  | <- [                        | Back Next ->  |                    |
| TES -L@LIST             | S.MCGILL.CA                 |               |                    |
| ③ Template Categories:  |                             |               |                    |
| All Templates           | •                           |               |                    |
| 3 Select Template:      |                             |               |                    |
| Select Template         | K.                          |               |                    |
| Edit Newsletter Profile |                             |               |                    |
| A-ACAPUILCO             | A-OSAKA                     |               |                    |

... or click the arrow next to Select Template to choose one by name. Note that here you can see the **McGill**-branded template.

| Implate Categories:                                                                                                    |
|----------------------------------------------------------------------------------------------------|
| All Templates 🗸                                                                                                    |
| 3 Select Template:                                                                                                    |
| Select Template 🗸                                                                                                    |
| A-VICTORIA Announcement Template<br>A-VILNIUS Announcement Template<br>A-WASHINGTON Announcement Template<br>A-WINDHOEK Announcement Template |
| MCGILL McGill-branded newsletter template that can be used for sir                                                                            |
| N-AMSTERDAM Newsletter Template                                                                                                    |
| N-AUCKLAND Newsletter Template                                                                                                    |
| N-BOSTON Newsletter Template                                                                                                    |
| N-BRISBANE Newsletter Template                                                                                                    |

Lorem iosum dolor

5. As you select a template, it will appear on the page. Once you are satisfied with the selected template, click **Next** at the top of the page to move to the **Content** tab.

| Newsletter Creation<br>Create and send a newsletter to the list |         |           |               |  |  |
|-----------------------------------------------------------------|---------|-----------|---------------|--|--|
| Template                                                        | Content | Fine Tune | Test and Send |  |  |
| Cancel                                                          |         | <- E      | Back Next ->  |  |  |

- 6. In the top portion of the Content tab, enter the **Name** and **Subject** for your newsletter or announcement.
- 7. For each of the **Block** types defined in the template, you can specify how many to include in your newsletter body (e.g., 1 full-width, 0 half-width and 3 third-width blocks) and the newsletter design will adapt so that you can add content in each area.

| TES            | -L@LISTS.MCGILL.CA              |  |  |
|----------------|---------------------------------|--|--|
| Name:          | IT Services                     |  |  |
| Subject:       | LISTSERV Upgrade this summer    |  |  |
| Template:      | MCGILL-BRANDED Announcements wi |  |  |
| Block 1 Items: | 1 Save                          |  |  |

- 8. Click **Save** to preview the newsletter layout. Each of the template placeholders starts with **&**\* and ends with a semicolon; you can replace them with your own text and/or images.
- 9. Simply click on the placeholder within the preview and a pop-up box will open, where you can enter your own text ...

| B1-HEADLI   | HTML Part          |                                       |               |       |
|-------------|--------------------|---------------------------------------|---------------|-------|
| ListServ is | getting an upgrade |                                       | Save          | 1     |
|             | ₩ McGill           | News about technology services for th | e McGill comm | unity |
|             | &*B1-HEADLINE1     | ;                                     |               |       |
|             | ▶Image             |                                       |               |       |
|             | &*B1-TEXT1;        |                                       |               |       |

... or the URL of an image from a website (e.g., https://www.mcgill.ca/site/files/mypicture.jpg)

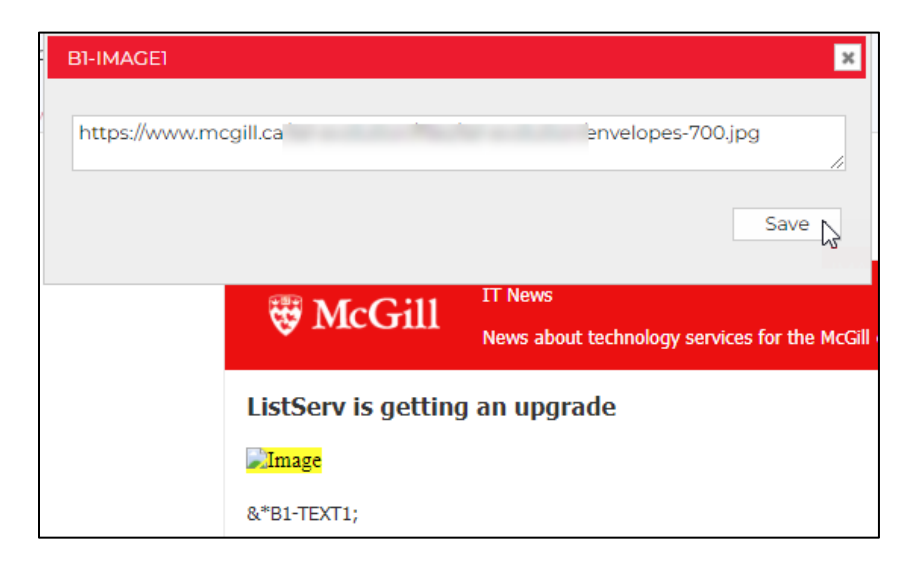

- Click Save to see your changes appear on the page.
   Note that any placeholders you have not edited will remain on this page but will be removed from the final version.
- 11. Click **Preview in New Window** to get a better sense of the end result, with all placeholders removed.

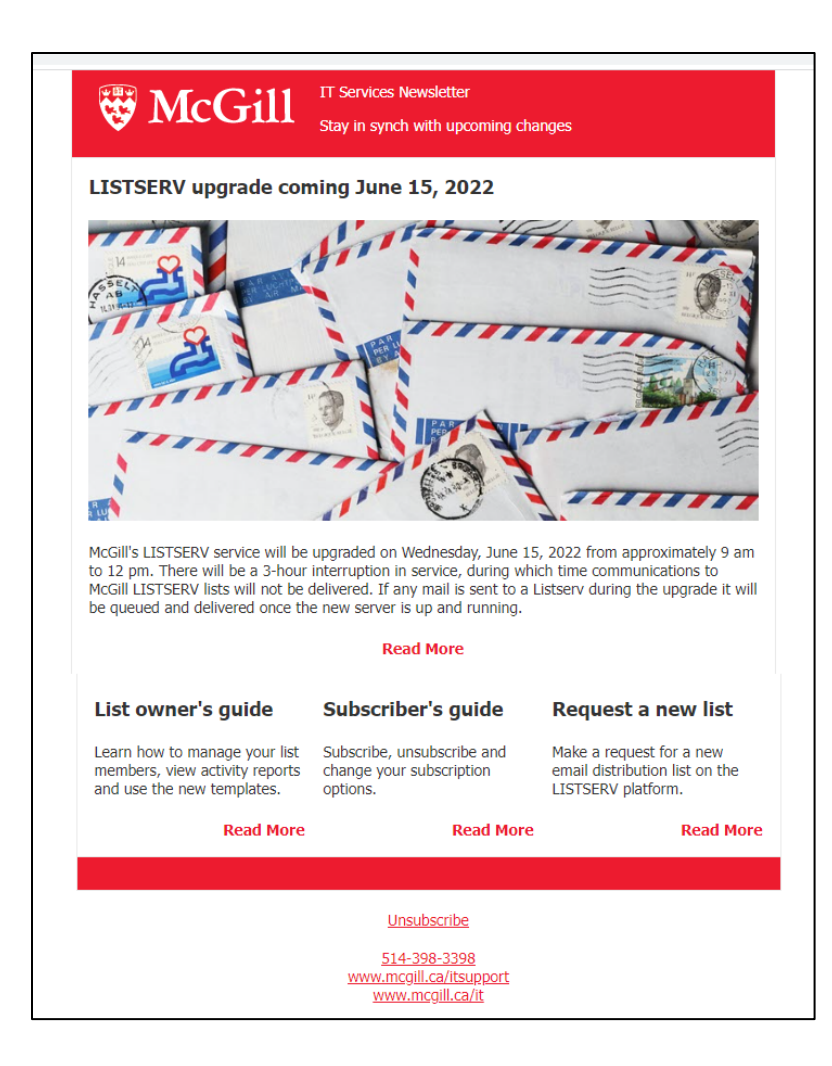

12. Click **Next** at the top to **Fine Tune.** This is where you can make additional adjustments to formatting, using either plain text or an HTML editor.

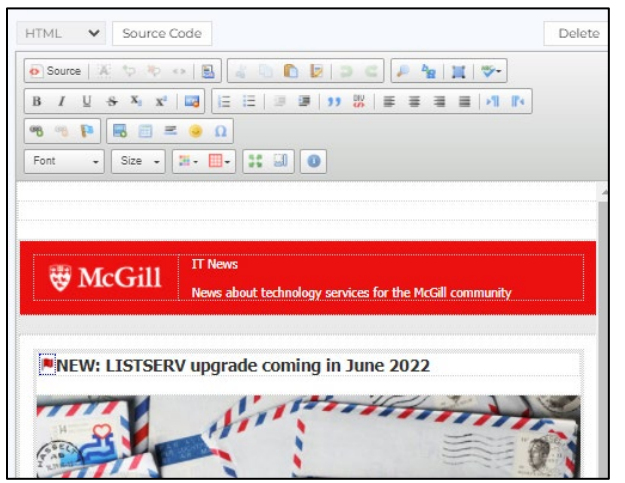

13. Click **Next** at the top to **Test and Send**. You may send a test email to one or more specific email addresses to ensure your newsletter will appear the way you want

#### in the recipients' email inbox.

| Newsletter Creation<br>Create and send a newsletter to the list |                                                                      |  |  |  |  |  |
|-----------------------------------------------------------------|----------------------------------------------------------------------|--|--|--|--|--|
| Template                                                        | Content Fine Tune Test and Send                                      |  |  |  |  |  |
| Cancel                                                          | <- Back Send ->                                                      |  |  |  |  |  |
| TEST                                                            | L@QLIS MCGILL.CA                                                     |  |  |  |  |  |
| Name:                                                           | IT Announcements                                                     |  |  |  |  |  |
| Subject:                                                        | NEW ListServ upgrade coming in June                                  |  |  |  |  |  |
| Delivery:                                                       | <ul> <li>Deliver Immediately</li> <li>O Schedule Delivery</li> </ul> |  |  |  |  |  |
| Test Addresses:                                                 | @mcgill.ca, @mcgill.ca                                               |  |  |  |  |  |
|                                                                 |                                                                      |  |  |  |  |  |
|                                                                 | Send Tests                                                           |  |  |  |  |  |

If you need to go back and revise content or formatting, click **Back** at any time.

- 14. Once your newsletter is ready, you have a choice of delivery options:
  - **Deliver immediately** The message/newsletter will be distributed to your list members as soon as you click **Send**.
  - Schedule Delivery You can choose a date and time in the future; once you click Send, your message/newsletter will be distributed according to your scheduled settings.

# Customize templates for automated emails coming from the LISTSERV

**CAUTION:** These mail templates contain placeholders for the list name and default email addresses that are based on the values in your list configuration. Modifying these templates is not advised.

From the left side navigation pane, click List Management > Mail Templates
This page contains default messages sent by the LISTSERV to subscribers based
on events, such as being added or removed from a list.

|         | Server Administration 🔸 | Mail Template Edit                                          | or     |                                          |                  |        |  |
|---------|-------------------------|-------------------------------------------------------------|--------|------------------------------------------|------------------|--------|--|
| 3       | List Management 🔹 🔻     | Edit templates to customize automated confirmation messages |        |                                          |                  |        |  |
|         | List Dashboard          | 2 Select List:                                              |        |                                          |                  |        |  |
| q       | List Moderation         | TEST . Test List for v17 upgrade                            |        |                                          |                  |        |  |
| 1       | List Configuration      | Owner: (Clear)     Owner: (Clear)     Items: (Clear)        |        |                                          |                  |        |  |
| A       | List Customization      |                                                             | -      |                                          |                  |        |  |
| Ind     | List Reports            | ③ Template Categories:                                      |        |                                          |                  |        |  |
|         | Subseriber Deports      | Frequently Modified Templ 🗸                                 | Select |                                          |                  |        |  |
| 3       | Subscriber Reports      | Only Display Modified Templates                             |        |                                          |                  |        |  |
| $\odot$ | List Activity Reports   | 3 Search Templates:                                         |        |                                          |                  |        |  |
| 88      | Subscriber Management   |                                                             | Search |                                          |                  |        |  |
| 3       | Web Templates           | TEST                                                        |        | MCGILL CA                                |                  |        |  |
|         | Mail Templates          | Template Style:                                             |        | MCOILE.CA                                |                  |        |  |
| C.s     | Newsletter Templates    | Plain Text                                                  |        | Preview Select                           |                  |        |  |
| NB      | LISTSERV Command        | Create New Template                                         |        |                                          |                  |        |  |
| 8       | Subscriber Options      | Template Name                                               |        | <ul> <li>Template Description</li> </ul> |                  |        |  |
|         |                         | Y                                                           |        | Y                                        |                  |        |  |
|         |                         | \$SIGNUP                                                    |        | (*) Standard message                     | to new subscribe | rs     |  |
|         |                         | ADDI                                                        |        | You have been added                      | to the &LISTNAM  | E list |  |
|         |                         | ADD2                                                        |        | &LISTNAME: &WHOM                         | joined the list  |        |  |
|         |                         | ADDMOD2 Change in your name for the &LISTNAME list          |        |                                          |                  |        |  |
|         |                         | ADDREQ1 &LISTNAME: &WHOM requested to join                  |        |                                          |                  |        |  |
|         |                         | AUTODELI                                                    |        | Your removal from the                    | e &LISTNAME list |        |  |

2. Click on the link for a particular mail template to edit it if needed.

| Template Name:                                                                                                    |
|----------------------------------------------------------------------------------------------------|
| \$SIGNUP                                                                                                    |
| Subject Line:                                                                                                    |
| Standard message to new subscribers                                                                                                    |
| Content:                                                                                                    |
| .CS UTF-8<br>Here is some information about your new subscription, which we recommend<br>that you keep for future reference. Having this information available<br>will make it easier to recognize all of the lists to which you are<br>subscribed and in case you want to unsubscribe or temporarily disable mail<br>delivery. |
| * Your Email Address: &MBX(&WHOM)                                                                                                    |
| * List Name: &LISTNAME                                                                                                    |
| Email addresses to contact the ListServ list:                                                                                                    |
| * List Address: &LISTADDR                                                                                                    |
| * List Owner: &LISTNAME-request@&MYHOST                                                                                                    |
| * Unsubscribe: &LISTNAME-signoff-request@&MYHOST                                                                                                    |
| .BB &KWD(CONFIDENTIAL,1) = YES<br>Note: This list is confidential. You should not publicly mention its<br>existence or forward copies of information that you have obtained from it<br>to third parties.                                                                                                    |
| .EB<br>Find basic instructions for LISTSERV subscribers at:<br>https://mcgill.service-now.com/itportal?id=kb_article_view&sysparm_article=KB0010658                                                                                                    |
| More information about the options available for subscribers can be found in the official LISTSERV documentation at:                                                                                                    |
| Back Revert Update                                                                                                    |

3. Add your own text message and click **Update** at the bottom. You can always click **Revert** to go back to the default.

# Activity Reports

The List Activity Reports can show when subscribers have joined or left the list, dates and times of specific posts to the list, and more.

1. From the left side navigation bar, click List Management > List Activity Reports

| Server Administration 🕨  | List Activity Reports                               |                                |
|--------------------------|-----------------------------------------------------|--------------------------------|
| 🀑 List Management 🔹 🔻    | Create statistical reports of the activity on a lis | t                              |
| 🚱 List Dashboard         | 3 Select List:                                      |                                |
| List Moderation          | TEST L Test List for v17 upgrade                    |                                |
| 🔦 List Configuration     | Owner: (Clear)     Filter: (Clear)                  | Clear) Items: (Clear)          |
| 🛒 List Customization     | •                                                   |                                |
| List Reports             | Report Events (Check All   Uncheck All)             |                                |
| 🛐 Subscriber Reports     | Subscribe                                           | Signoff                        |
| S List Activity Reports  | <ul> <li>Add</li> <li>Ost</li> </ul>                | Gelete     Set                 |
| Subscriber Management    | O Virus                                             | ② Autodel     ③ Spam_Complaint |
| 🔯 Web Templates          | Resubscribe                                         | Readd                          |
| 📩 Mail Templates         | 2 Subcount                                          |                                |
| 📸 Newsletter Templates   | Show Advanced                                       |                                |
| LISTSERV Command         |                                                     |                                |
| 💄 Subscriber Options 🛛 🔻 | Report Period                                       |                                |
| LISTSERV Archives        | January ♥ 1 ♥ 2022 8:00 ♥                           |                                |
| 🔍 Search Archives        | Bend Date:     March                                |                                |
| Subscriptions            | March V 18 V 2022 17:00 V                           |                                |
| Neferences               | Update                                              |                                |

- 2. At the top of the page, select the list for the report, if not already selected.
- 3. Choose the events you would like to include, such as Subscribe, Add, Delete, Post, etc.
- 4. Under Report Period, choose the start and end dates
- 5. Choose the type of data to include:
  - History gives you the date and time and details of each event
  - **Statistics** gives you counts of each type of event during the specified period
- 6. Under **Report Format**, choose how you want to view the report:
  - Table displays the events onscreen (OK for smaller reports)

• **CSV format** - will download a file that you can open in Excel.

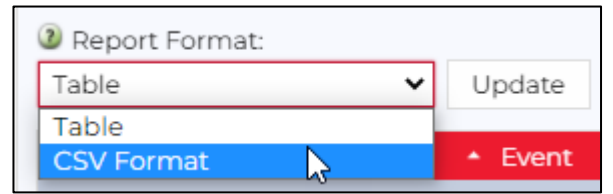

7. Click **Update** to generate the report.

## Additional resources

- LISTSERV owner's Manual v.16 from L-Soft
- How to use a LISTSERV (for list subscribers)
- <u>Request a new LISTSERV list</u>
- For additional help contact the IT Service Desk at <u>www.mcgill.ca/itsupport/servicedesk</u>